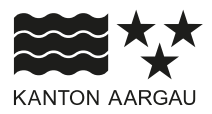

# DEPARTEMENT BILDUNG, KULTUR UND SPORT

Abteilung Kultur

Fachstelle Kulturvermittlung

16. Januar 2025

## ANLEITUNG

### Login Gesuchsportal Kultur macht Schule

Besuchen Sie die Seite <u>https://gesuche.kulturmachtschule.ch</u>, um zum Gesuchsportal von Kultur macht Schule zu gelangen.

Wenn Sie noch kein Smart Service Konto haben, klicken Sie auf "Hier für Smart Service Portal registrieren".

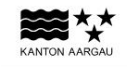

# Kultur macht Schule

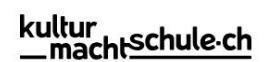

## Willkommen auf dem Gesuchsportal von "Kultur macht Schule"

#### Ich habe bereits ein Smart Service Konto

#### Anmelden

Möchten Sie ein Kultur-macht-Schule-Gesuch einreichen oder den Status Ihres Gesuchs einsehen?

Das Gesuchsportal ist neu mit dem Smart Service Portal des Kantons Aargau verknüpft. Wenn Sie bereits ein Konto beim Gesuchsportal von Kultur macht Schule haben, müssen Sie sich einmalig für das Smart Service Portal registrieren. Verwenden Sie bitte bei der Registrierung dieselbe Mailadresse, die Sie bis anhin für die Gesuchseingabe benutzt haben.

Das Smart Service Portal des Kantons Aargau vereint die digitalen Dienstleistungen von Kanton und Gemeinden. Mit der Anbindung des Gesuchsportals von Kultur macht Schule an das Smart Service Portal wird das Login-Verfahren vereinheitlicht.

Mehr Informationen zum Smart Service Portal unter: https://www.ag.ch/de/smartserviceportal#/

Sie werden nach der Registrierung auf das Gesuchsportal zurückgeführt.

Login

#### Neues Smart Service Konto erstellen

#### Registrieren

Für das Gesuchsportal wird eine Registrierung für das Smart Service Portal des Kantons Aargau benötigt.

Um ein neues Profil zu erstellen klicken Sie auf den untenstehenden Button.

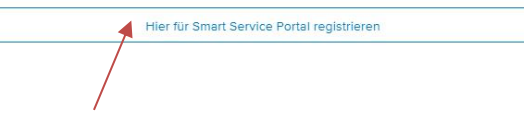

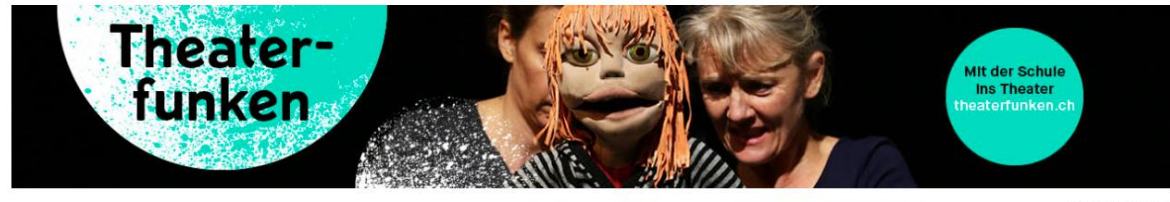

Bild: Simon Egli

# ← Smart Service Portal

Besitzen Sie noch kein Konto? Mit den folgenden Schritten können Sie sich einfach registrieren. Für die Aktivierung benötigen Sie eine gültige E-Mail-Adresse.

| (i) Hinweis für Ger                                      | neindemitarbeitende                                                                                             |
|----------------------------------------------------------|----------------------------------------------------------------------------------------------------|
| Dieses Formular soll nicht für ei<br>vorgesetzte Stelle. | in neues Gemeindekonto verwendet werden. Bitte wenden Sie sich an die                                           |
| 1 2 3<br>Personalien                                     | D                                                                                                    |
| Persönliches Konto e                                     | rstellen                                                                                                    |
| Anrede*                                                  | O Frau O Herr                                                                                                   |
| Vorname*                                                 |                                                                                                    |
| Nachname*                                                |                                                                                                    |
| E-Mail*                                                  |                                                                                                    |
| E-Mail bestätigen*                                       |                                                                                                    |
| Passwort*                                                | ø                                                                                                    |
| Passwort bestätigen*                                     | ø                                                                                                    |
|                                                          | Ich stimme den allgemeinen Geschäftsbedingungen zu und habe<br>die gesetzlichen Hinweise zur Kenntnis genommen. |
|                                                          | Ich bin kein Roboter.<br>mcAPTDHA<br>Setwashtanafiliang* Tutanapäelingungen                                     |
| * Pflichtfelder                                          |                                                                                                    |
| Abbrechen                                                | Registrieren                                                                                                    |

Registrieren Sie sich einmalig mit der gleichen E-Mail-Adresse, die Sie bisher für das Login in das Gesuchsportal von Kultur macht Schule verwendet haben.

Der Hinweis für Gemeindemitarbeitende ist für das Gesuchsportal von Kultur macht Schule nicht relevant.

Sie werden anschliessend zum Gesuchsportal zurückgeführt.

Loggen Sie sich nun unter "Login" ein.

Haben Sie bereits ein Smart Service Konto, können Sie sich direkt einloggen.

Erscheint nach dem Login die Meldung "Unvollständige persönliche Daten", klicken Sie auf "Zum Benutzerprofil".

| 🕛 Unvollständige persönliche Daten                                                      |  |
|-----------------------------------------------------------------------------------------|--|
| Bitte vervollständigen Sie Ihre Benutzerangaben, um ein neues Gesuch stellen zu können. |  |
| Zum Benutzerprofil                                                                      |  |

Überprüfen Sie Ihre Angaben und korrigieren Sie diese gegebenenfalls. Alle Felder, die mit einem \* gekennzeichnet sind, müssen zwingend ausgefüllt werden. Klicken Sie anschliessend auf "Speichern".